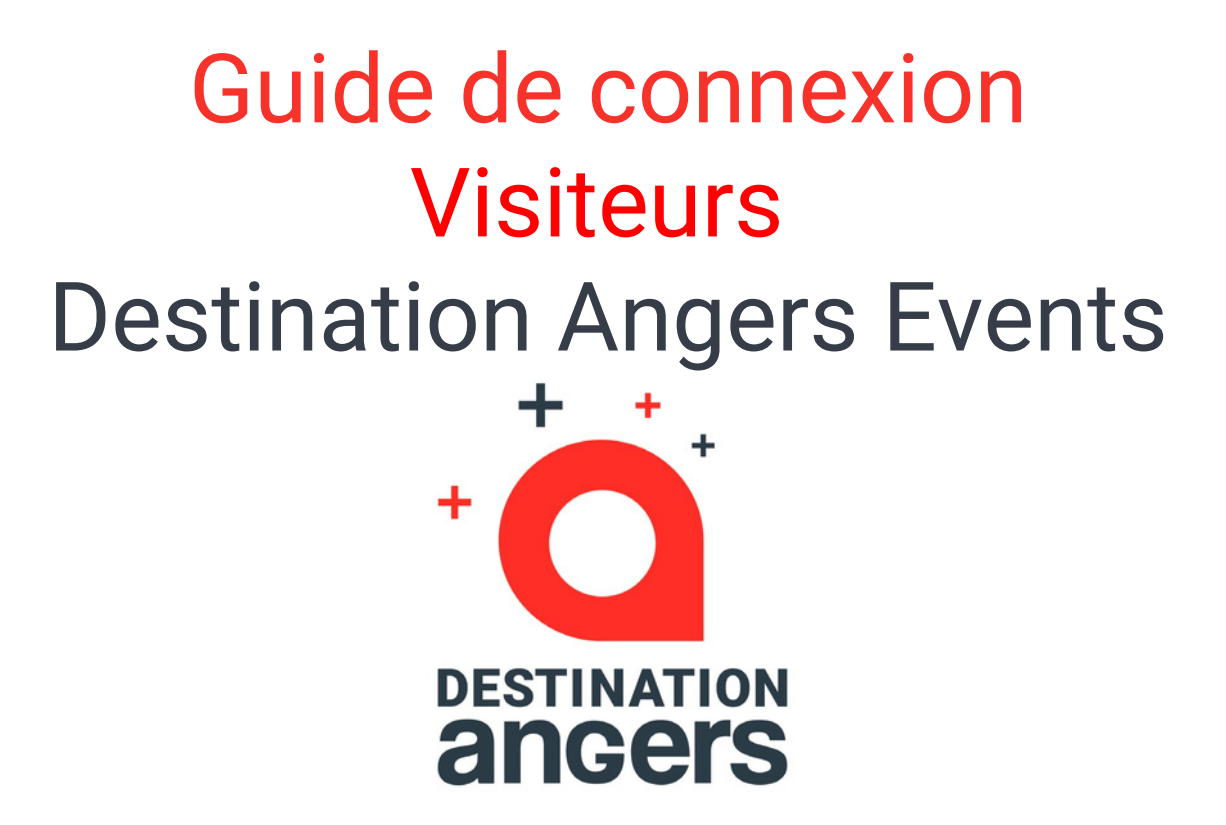

https://eventsapp.destination-angers.com

# Table des matières

Comment m'inscrire et me connecter à l'application ?

Comment me connecter si j'ai déjà un compte

## **Comment m'inscrire à l'application**

🗥 L'inscription n'est pas nécessaire si vous avez déjà effectué une demande de badge

Rendez-vous sur https://eventsapp.destination-angers.com/event/habitat2022.

#### 1) Cliquez sur "Rejoignez l'événement"

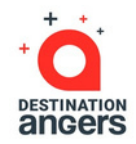

#### 2) Complétez le court formulaire d'inscription

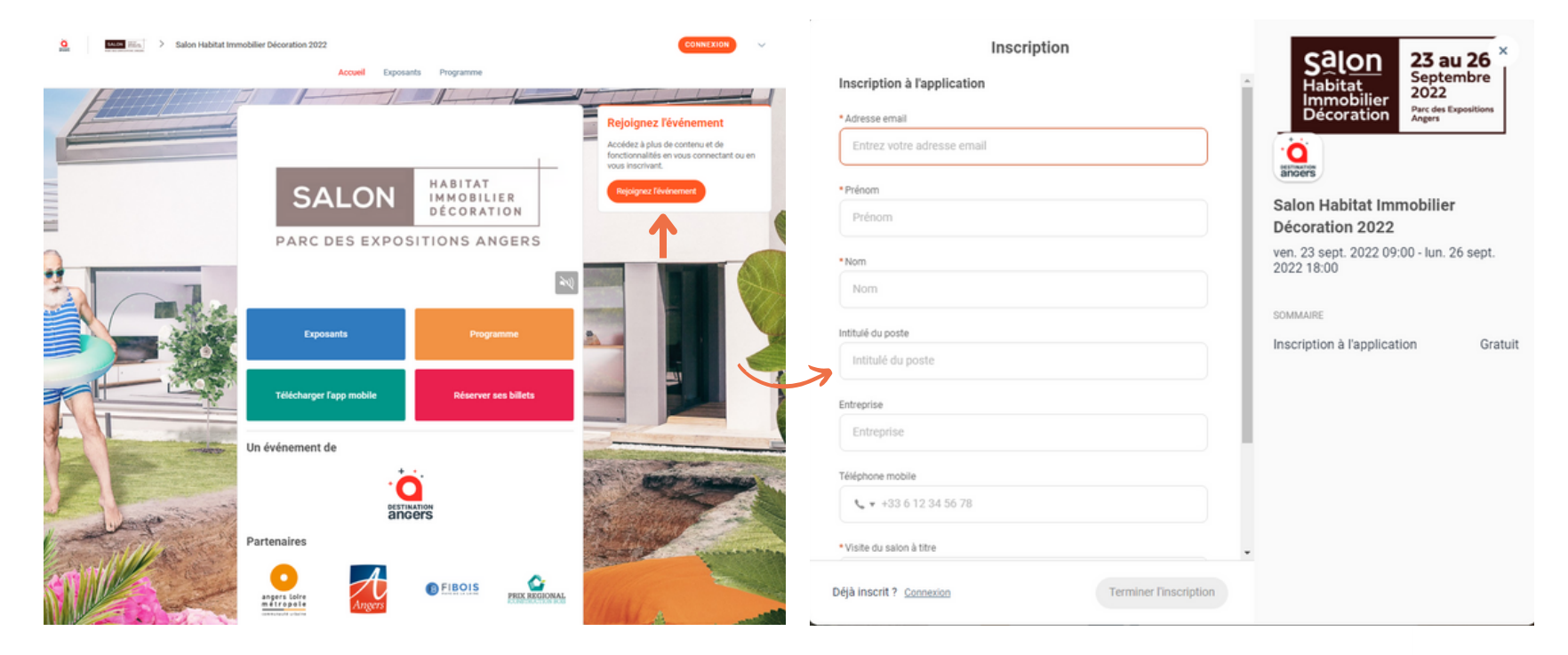

### Comment me connecter si j'ai déjà un compte ?

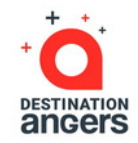

- 1
- Accédez à votre compte depuis https://eventsapp.destination-angers.com
- Entrez **l'adresse email que vous avez utilisée pour vous inscrire à l'événement (demande de badge)** ainsi que votre mot de passe, choisi sur l'application lors de votre première connexion. Cliquez ensuite sur suivant pour vous connecter.

|                                                                                               | × |  |
|-----------------------------------------------------------------------------------------------|---|--|
| Bienvenue<br>Entrez l'adresse email que vous avez fourni lors de l'inscription à l'événement. |   |  |
| *Adresse email                                                                                |   |  |
| SUIVANT                                                                                       |   |  |
| Pas encore inscrit ? S'inscrire maintenant                                                    |   |  |

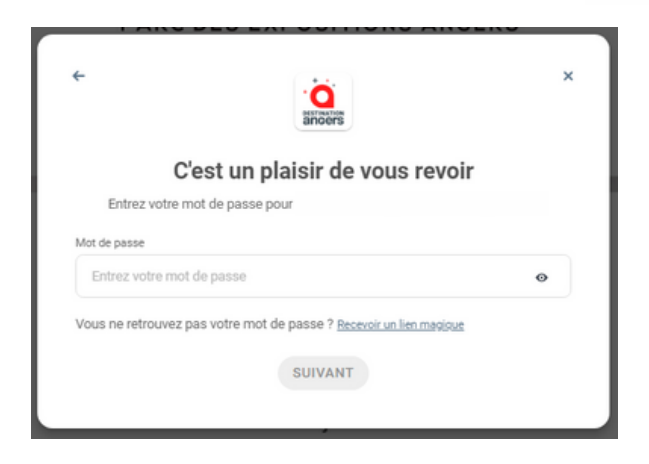

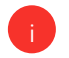

**Note :** Si vous avez oublié votre mot de passe, cliquez sur "**Recevoir un lien magique**" après avoir renseigné votre adresse e-mail. Vous recevrez ainsi un message vous permettant de le réinitialiser (valide 1h).

Merci d'avoir pris le temps de lire ce guide pratique.

Nous nous tenons à votre disposition si nécessaire à <u>daevents@destination-angers.com</u>